# Créer un lien interne (vers une autre page de base)

Vous avez créé une page de base que vous souhaitez liée à une autre.

Si vous n'êtes pas sur cette page de base, depuis le tableau de bord, cliquez sur « Contenu » et éditez la page de base souhaitée.

Pour l'exemple, la page de base est « Enfance & Jeunesse ».

Sur la droite de la page, repérez l'Alias. C'est le lien de la page.

Sélectionnez-le et copiez-le.

Ici l'Alias est « /enfance-jeunesse »

(voir capture d'écran ci-dessous)

#### Titre\*

Enfance & Jeunesse

#### Résumé (Masquer le résumé)

Aiserey compte beaucoup d'enfants et est dotée des infrastructures nécessaires :

- Des nourrices agrées et une micro-crèche.
- Une école maternelle et primaire

- Une cantine une carderie-nériscolaire cérées par la Communauté de Communes de la Plaine Diiconnaise accueillent non seulement les enfants d'Aiserev

Laissez vide pour utiliser la valeur courte du texte intégral en tant que résumé.

#### Contenu

- ← → | Format - - | 🎛 🚆 | B I - 5- 99 | A - 🖸 - | 批 ± ± ± | ∷ ∷ ∷ ∷ ↓ 💷 ↓ 🚇 | @ Source

## L' Aire de jeux pour les jeunes enfants

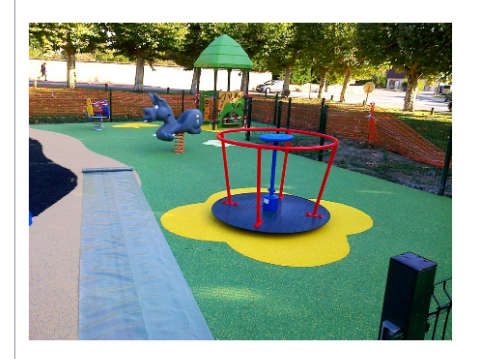

Le Relais Petite Enfance Les Relais Petite Enfance sont des lieux d'information, d'écoute et de soutien tant pour les Assistant(e)s Maternel(le)s que pour les Parents Employeurs. Ils sont gratuits.

Les Relais Petite Enfance ont différentes missions :

- Communiquer aux parents en recherche d'un mode de garde la liste des professionnels agréés

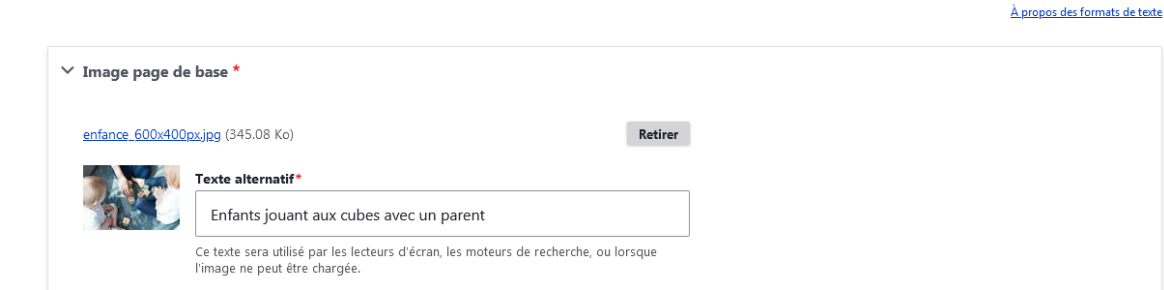

| Published                                        |
|--------------------------------------------------|
| Dernier enregistrement: 17/11/2020 - 10:37       |
| Auteur: ilefevre@ternum-bfc.fr                   |
| ✓ Créer une nouvelle révision                    |
| Les révisions sont requises.                     |
| Message du journal de révision                   |
|                                                  |
|                                                  |
|                                                  |
|                                                  |
|                                                  |
| Décrivez brièvement les modifications apportées. |
|                                                  |
|                                                  |
| ✓ Paramètres du menu                             |
|                                                  |
| _                                                |
| <ul> <li>Fournir un lien de menu</li> </ul>      |
| Titre du lien dans le menu                       |
|                                                  |
| Enfance & Jeunesse                               |

Description

S'affiche au survol du lien du menu.

#### Élément parent

-- Vie pratique

Poids

| -50 |  |
|-----|--|
|-----|--|

 $\sim$ 

\*

Les liens de menu ayant un poids plus faible sont affichés avant ceux ayant un poids plus élevé.

#### ✓ Alias d'URL

Générer automatiquement un alias d'URL

Désélectionner ceci pour créer un alias personnalisé ci-dessous

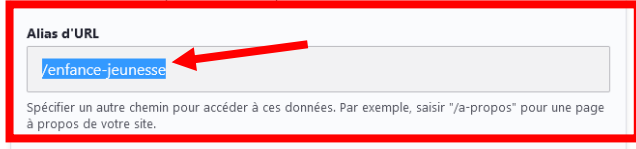

Créez une nouvelle page de base, ou éditez la page de base souhaitée. Ici, la page de base sera « Culture et loisirs ». (Capture d'écran page suivante

1 – Dans le contenu, écrivez le texte souhaité. Ici « Pour plus d'informations, visitez notre page Enfance & Jeunesse »

Sélectionnez ensuite le texte sur lequel vous souhaitez insérer le lien. Ici « Enfance & Jeunesse »

2 – Cliquez sur « lien » dans la barre d'outil, représenté par l'icône d'un maillon de chaîne.

## ★ Raccourcis 👤 Isabelle Lefevre 🛛 Deployments (13 total changes) 🛛 🖏 Rebuild Cache

Ajouter du contenu Contenu Gestion du menu Tableau de bord

Titre\*

Culture et loisirs

#### Résumé (Masquer le résumé)

Dans le domaine de la culture et des loisirs, le volontaire favorise l'accès de tous à la culture et met cette dernière au service des valeurs républicaines. Il permettra à des publics précis d'avoir accès à la culture et de participer à des événements culturels, et participera lui-même à la mise en place d'événements en y favorisant l'accessibilité des personnes à mobilité réduite et en accompagnant des personnes n'étant pas familières avec les lieux de culture.

Laissez vide pour utiliser la valeur courte du texte intégral en tant que résumé.

### Contenu

| ◆ →   Normal →   亜 薑   B I S >>   A - Δ -   主 主 三   こ ほ := := := := := := := := := := := := :=                                                                                                    |                            |
|----------------------------------------------------------------------------------------------------|----------------------------|
| Il participe à la lutte contre l'intolérance et le racisme, à la transmission des valeurs qui s'attachent ana norme de la presse et de la création, à l'indépendance de l'information<br>en démocratie et à la valorisation du français comme langue commune et partagée. Dans ce cadre, <u>une convention sur les missions dans la sphère culturelle a été signée</u>                                                                | Décrivez brièvement les mo |
| avec le Ministère de la Culture et de la Communication en mai 2015.<br>Mais le volontaire ne peut en aucun cas participer à l'organisation logistique et administrative, ou à la communication des évènements auxquels il prend part. Toujours dans<br>l'esprit du Service Civique qui prône la non-substitution du volontaire à un employé salarié, il ne peut assurer de fonctions administratives ou de chargé de relations presse | Ƴ Paramètres du menı       |
| ou publiques. Il ne peut pas non plus occuper la fonction d'animateur.                                                                                                    | 🖌 Fournir un lien de menι  |
| body p                                                                                                    | Titre du lien dans le menu |

À propos des formats de texte

Published

Dernier enregistreme

Auteur: dgrota@ternu

✓ Créer une nouvelle ré\

Message du journal de r

Les révisions sont requi

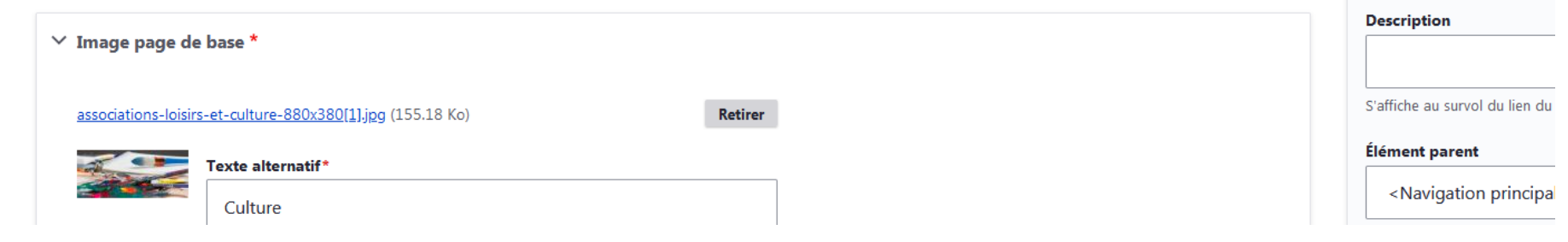

3 – Collez le lien de la page, copié précédemment, ou recopiez-le. Pour l'exemple, ce sera donc lci l'Alias est « /enfance-jeunesse » (reprenez bien le « / » avant le texte du lien).

4 – Enregistrez

| jouter du contenu Contenu Gestion du menu Tableau de bord                                                                                                    | Modifier les raccourcis                                                                                                    |
|----------------------------------------------------------------------------------------------------|----------------------------------------------------------------------------------------------------|
| Titre         Culture et loisirs         Base domaine de la culture et des loisirs, le volontaire favorise l'accès de tous à la culture et met cette dernière au service des valeurs républicaines. Il permettra à des publics précis d'avoir accès à la culture et de participer à des événements culturels, et participera lui-même à la mise en place d'événements en y favorisant l'accessibilité des personnes à mobilité réduite et en accompagnant des per utiliser la valeur courte du texte intégral en tant que résumé.         Laissez vide pour utiliser la valeur courte du texte intégral en tant que résumé.         Contenu         Image: participe à la lutte contre l'intolérance et le racisme, à la transmission des valeurs qué valeurs qué valeur | Published         Dernier enregistrement: 23/09/2020 - 10:36         Auteur: dgrota@ternum-bfc.fr         ✓       Créer une nouvelle révision         Les révisions sont requises.         Message du journal de révision |
| avec le Ministère de la Culture et de la Communication en mai 2015.         Mais le volontaire ne peut en aucun cas participer à l'organisation logistique et administrative, ou à l'iesprit du Service Civique qui prône la non-substitution du volontaire à un employé salarié, il ne peu publiques. Il ne peut pas non plus occuper la fonction d'animateur.         Pour plus d'informations, visitez notre page Enfance & Jeunesse.         body p                                                                                                    | Paramètres du menu     Fournir un lien de menu Titre du lien dans le menu                                                                                                    |
| À propos des formats de texte                                                                                                    | Culture et loisirs                                                                                                    |
| ✓ Image page de base *                                                                                                    | Description                                                                                                    |
| associations-loisirs-et-culture-880x380[1].jog (155.18 Ko)                                                                                                    | S'affiche au survol du lien du menu.<br>Élément parent<br><navigation principale=""></navigation>                                                                                                    |

## Le lien a été créé. Vous pouvez le visualiser car il apparait en bleu et souligné.

| Raccourcis 👤 Isabelle Lefevre Deployments (13 total changes) 🎲 Rebuild Cache                                                                                                    |                         |  |
|----------------------------------------------------------------------------------------------------|-------------------------|--|
| Ajouter du contenu Contenu Gestion du menu Tableau de bord                                                                                                    | Modifier les raccourcis |  |
| Titre* Culture et loisirs Dernier enregistrement: 23/09/2020 - 10:36                                                                                                    |                         |  |
| Résumé (Masquer le résumé) Auteur: dgrota@ternum-bfc.fr                                                                                                    |                         |  |
| Dans le domaine de la culture et des loisirs, le volontaire favorise l'accès de tous à la culture et met cette dernière au service des valeurs républicaines. Il permettra à des publics précis d'avoir accès à la culture et de participer à des événements culturels, et participera lui-même à la mise en place d'événements en y favorisant l'accessibilité des personnes à mobilité réduite et en accompagnant des personnes n'étant pas familières avec les lieux de culture. |                         |  |
| Laissez vide pour utiliser la valeur courte du texte intégral en tant que résumé.                                                                                                    |                         |  |
| Contenu                                                                                                    |                         |  |
| ◆ →   Normal →   田 畳   B I S >>>   A - Δ -   主 主 当   二 温 相   ◎ 国   @ Source                                                                                                    |                         |  |
| Il participe à la lutte contre l'intolérance et le racisme, à la transmission des valeurs qui s'attachent à la liberté de la presse et de la création, à l'indépendance de l'information<br>en démocratie et à la valorisation du français comme langue commune et partagée. Dans ce cadre, <u>une convention sur les missions dans la sphère culturelle a été signée</u><br>avec le Ministère de la Culture et de la Communication en mai 2015.                                    |                         |  |
| Mais le volontaire ne peut en aucun cas participer à l'organisation logistique et administrative, ou à la communication des évènements auxquels il prend part. Toujours dans l'esprit du Service Civique qui prône la non-substitution du volontaire à un employé salarié, il ne peut assurer de fonctions administratives ou de chargé de relations presse                                                                                                    |                         |  |
| ou publiques. Il ne peut pas non plus occuper la fonction d'animateur.         Pour plus d'informations, visitez notre page Enfance & Jeunesse.                                                                                                    |                         |  |
| body p                                                                                                    |                         |  |
| À propos des formats de texte                                                                                                    |                         |  |
| V Image page de base *                                                                                                    |                         |  |
| associations-loisirs-et-culture-880x380[1],jpg (155.18 Ko) Retirer                                                                                                    |                         |  |
| Texte alternatif*     Élément parent       Culture <navigation principale=""></navigation>                                                                                                    |                         |  |

Cette méthode fonctionne pour tous les types de contenus : carnet d'adresse, évènement, actualité et page de base. Vous pouvez reprendre l'alias pour créer des liens internes sur votre site.